# آنتن مینی لانگ رنج

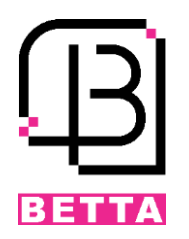

### ویژگی ها و مشخصات فنی

آتتن مینی لانگ رنج یک کارتخوان با فرکانسی در رنج 920MHz یا 925MHz است. کارتها و تگهای UHF که با فرکانس آتتن منطبق باشند توسط آتتن خوانده شده و از طریق ارتباط ویگند به مرکز کنترل ارسال خواهند شد. درصورتیکه کارت از قبل روی مرکز کنترل تعریف و ثبت شده باشد، اجازه تردد صادر و درب باز خواهد شد.

- ✓ تغذیه ورودی: 12VDC
- √ فركانس: 925 MHz~925 √
- 🗸 مسافت خواندن تگ و کارت: 1 تا 5 متر
- 🗸 قابلیت اتصال به مرکز کنترلهای مجهز به ویگند ورودی
  - 🗸 امکان تنظیم استاندارد ویگند 26/34
  - ✓ دارای یورت سریال (RS232,RS485)
  - 🗸 قابلیت تنظیم سرعت خواندن کارتها
    - √ ابعاد: 227\*227\*58 mm
      - √ وزن: 820g
      - ✓ درجه حفاظتی: IP66
    - √ دمای محیط: C~80°C-20°C
      - √ رطوبت: %95~%20

#### نحوه نصب دستگاه

نصب آنتن بر روی پایه یا ستون به دو شکل امکان پذیر است.

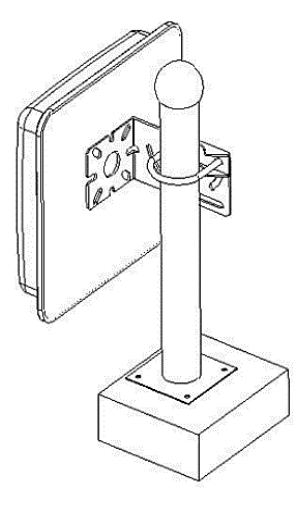

پایہ صاف

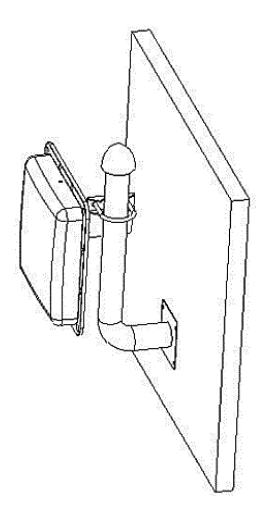

پایہ L شکل

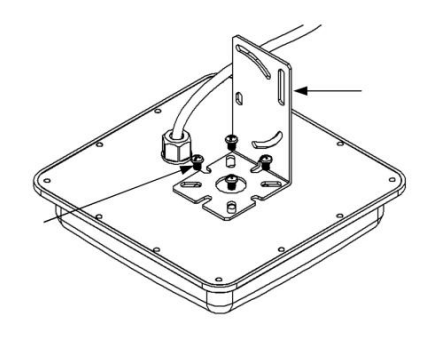

 ۲. براکت L شکل را با چهار پیچ برروی قاب پشتی آنتن محکم کنید.

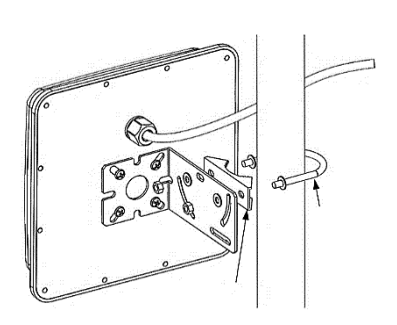

 ۲. آنتن را با استفاده از پلیت فلزی و گیره U شکل روی ستون محکم کنید.

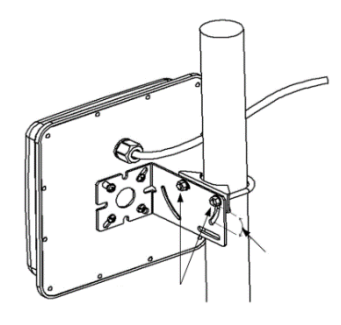

3. زاویه گیره U شکل را روی براکت L تنظیم کنید و مهره های 6 گوش را محکم کنید.

نحوه سیم بندی و آشنایی با کانکتورها

| رنگ سیم | عملكرد         |
|---------|----------------|
| قرمز    | +12VDC         |
| مشکی    | GND            |
| سبز     | Wiegand DATA 0 |
| سفيد    | Wiegand DATA 1 |
| خاکستری | TRIGGER        |
| نارنجی  | RS485+         |
| بنفش    | RS485-         |
| قهوهای  | RS232(TX)      |
| زرد     | RS232(RX)      |
| آبی     | RS232(GND)     |

جهت اتصال آنتن دوربرد به مرکز کنترل دسترسی یا اکسس کنترل کافی است تغذیه ورودی به کمک آداپتور موجود در جعبه آن تأمین شده و سیمهای سبز و سفید به ترتیب به D0 و D1 ویگند ورودی مرکز کنترل نصب شود.

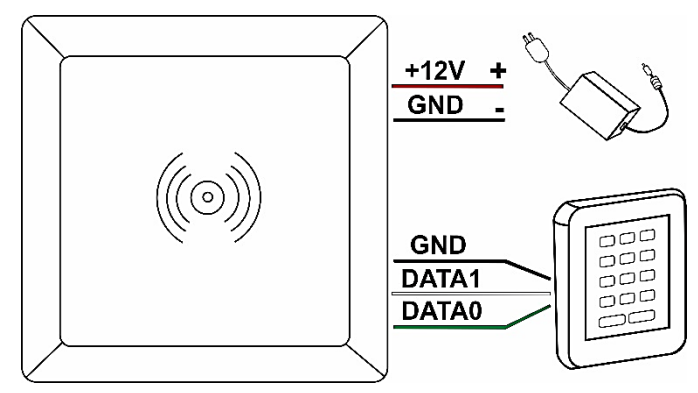

# تنظیم آئتن دور برد با استفاده از نرم افزار RFIDDemo

تمامی آنتنهای شرکت بتا مطابق با استاندارد ویگند خروجی 34 و Byte Offset با مقدار 9 که سازگار با روش خواندن بسیاری از تگ ها و کارتها هستند تنظیم شدهاند، اما در صورت نیاز به تغییر پارامترها و یا بروز مشکل طبق مراحل زیر آنتن را مجددا تنظیم کنید.

### اتصالات سخت افزاری آنتن و کامپیوتر

آنتن دور برد را با استفاده از طریق پورت RS232 و مبدل RS232 به USB به کامپیوتر متصل کنید. با اتصال مبدل RS232 به USB به کامپیوتر Driver مربوط به مبدل برروی کامپیوتر نصب خواهد شد. در غیر این صورت با جست و جوی نام برند مبدل در اینترنت Driver مربوطه را دانلود و نصب کنید.

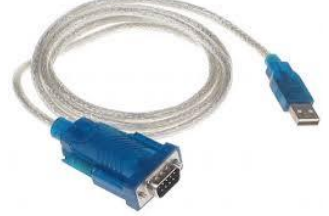

# آشنایی با نرم افزار RFIDDemo3400

جهت دانلود نرم افزار تنظیم آنتن به سایت بتا مراجعه نمایید.

http://www.beta.ir/cache/shop\_download/e1f0cbc7e3.zip

پس از دانلود نرم افزار وارد پوشه RFIDDemo3400 شوید سپس برنامه RFIDDemo.exe را اجرا کنید.

i. پس از بازشدن نرم افزار گزینه Serial Interface را انتخاب کنید تا نرم افزار، مبدل RS232 به USB را شناسایی کند و پورت COM و BaudRate در نرم افزار فعال شوند.

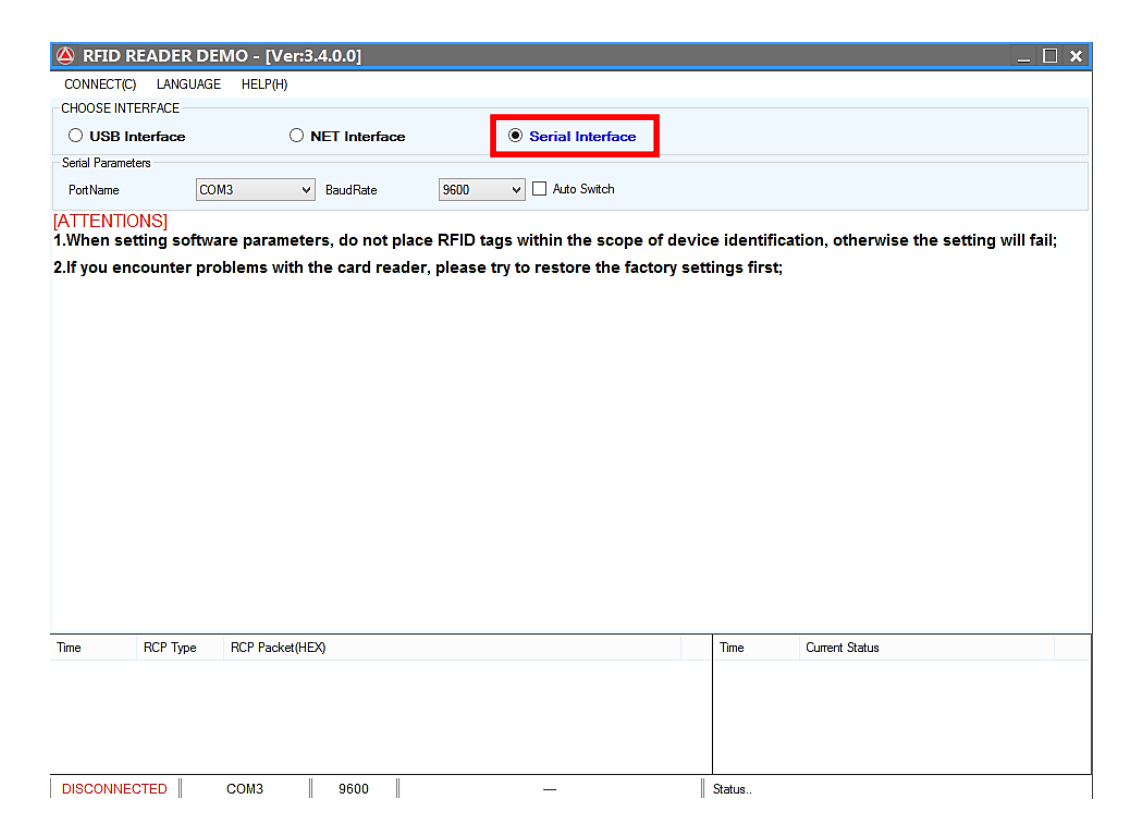

ii. گزینه Auto Switch را انتخاب کنید سپس CONNECT را انتخاب کنید.

| 🖄 REID R                                       | FADER    | DEMO - [Ver:  | 3.4.0.0]                     |                  |                                 |           |               |                             | _ 🗆 🗙        |
|------------------------------------------------|----------|---------------|------------------------------|------------------|---------------------------------|-----------|---------------|-----------------------------|--------------|
| CONNECT(C)                                     | LANGU    | AGE HELP(H)   |                              |                  |                                 |           |               |                             |              |
| CHOOSE INTI                                    | RFACE    |               |                              |                  |                                 |           |               |                             |              |
| O USB Interface O NET Interface O Serial Inter |          |               |                              | Serial Interface |                                 |           |               |                             |              |
| Serial Paramet                                 | ers      |               |                              |                  |                                 |           |               |                             |              |
| PortName                                       |          | COM3          | <ul> <li>BaudRate</li> </ul> | 57600            | <ul> <li>Auto Switch</li> </ul> |           |               |                             |              |
| [ATTENTIC                                      | NS]      |               |                              |                  |                                 |           |               | d                           |              |
| 1.wnen set                                     | ting sor | tware paramet | ers, ao not p                | lace RFID tag    | s within the scope o            | of devic  | e identificat | tion, otherwise the setting | j Will Tali; |
| 2.If you end                                   | counter  | problems with | the card rea                 | der, please tr   | y to restore the fact           | tory sett | ings first;   |                             |              |
|                                                |          |               |                              |                  |                                 |           |               |                             |              |
|                                                |          |               |                              |                  |                                 |           |               |                             |              |
|                                                |          |               |                              |                  |                                 |           |               |                             |              |
|                                                |          |               |                              |                  |                                 |           |               |                             |              |
|                                                |          |               |                              |                  |                                 |           |               |                             |              |
|                                                |          |               |                              |                  |                                 |           |               |                             |              |
|                                                |          |               |                              |                  |                                 |           |               |                             |              |
|                                                |          |               |                              |                  |                                 |           |               |                             |              |
|                                                |          |               |                              |                  |                                 |           |               |                             |              |
|                                                |          |               |                              |                  |                                 |           |               |                             |              |
|                                                |          |               |                              |                  |                                 |           |               |                             |              |
|                                                |          |               |                              |                  |                                 |           |               |                             |              |
|                                                |          |               |                              |                  |                                 |           |               |                             |              |
| Time                                           | RCP Type | RCP Packet(H  | IEX)                         |                  |                                 |           | Time          | Current Status              |              |
|                                                |          |               |                              |                  |                                 |           |               |                             |              |
|                                                |          |               |                              |                  |                                 |           |               |                             |              |
|                                                |          |               |                              |                  |                                 |           |               |                             |              |
|                                                |          |               |                              |                  |                                 |           |               |                             |              |
| DISCONNEC                                      | TED      | COM3          | 57600                        |                  |                                 |           | Status        |                             |              |

iii. در صورتی که ارتباط آنتن و نرم افزار به درستی برقرار شود صفحه زیر با خواهد شد سپس منوی را انتخاب کنید.

| 🙆 RFID READER                                                                                                    | DEMO - [Ver:3.4.0.0]                                                                                                    | - [915MHz Reader -                                                     | M Series ] - [(                                                       | QC0A - V1                                                    | .18]                                                                                                 |                                                                                                    |                                                                                                    | _ 🗆 🗙                 |
|----------------------------------------------------------------------------------------------------|----------------------------------------------------------------------------------------------------|------------------------------------------------------------------------|-----------------------------------------------------------------------|--------------------------------------------------------------|----------------------------------------------------------------------------------------------------|----------------------------------------------------------------------------------------------------|----------------------------------------------------------------------------------------------------|-----------------------|
| DISCONNECT(C) LA                                                                                                    | NGUAGE HELP(H)                                                                                                    |                                                                        |                                                                       |                                                              |                                                                                                    |                                                                                                    |                                                                                                    |                       |
| Inventory<br>Tag<br>Inventory                                                                                                    | Inventory Tags:                                                                                                    | Current Ant:<br>Inventory Times(s):<br>All Tagstags):<br>Run Times(s): | 3330<br>333333<br>333333<br>333333<br>33333<br>33333<br>33333<br>3333 | Stop for Tags<br>Stop for Run <sup>-</sup><br>Stop for Inven | (tags):<br>Times(sec):<br>tory(num):<br>Cou                                                          | 80 🗘<br>0 ‡ I<br>0 ‡                                                                                    | nventory Interval(ms):<br>RSSI                                                                                                    | 50 文                  |
| Simple<br>Settings<br>Advanced                                                                                                    | 7                                                                                                    |                                                                        |                                                                       |                                                              |                                                                                                    |                                                                                                    |                                                                                                    |                       |
| Settings<br>Tag<br>Operation<br>Defalut<br>Parameters                                                                                                    |                                                                                                    |                                                                        |                                                                       |                                                              |                                                                                                    |                                                                                                    |                                                                                                    |                       |
| Restart System                                                                                                    | Loop Inventory                                                                                                    | Clear                                                                  | Sav                                                                   | e                                                            | Single                                                                                               | Inventory                                                                                               |                                                                                                    |                       |
| Time         RCP Typ           14:58:46 448         RCP CM           14:58:46 703         RCP CM           14:58:46 980         RCP CM           14:58:47 055         RCP RSI           14:58:47 709         RCP CM           14:58:47 709         RCP RSI | e         RCP Packet(HEX)           D         7C FF FF 82 32 00 D2           D         7C FF FF 82 32 00 D2           D         7C FF FF 82 32 00 D2           P         CC FF FF 82 00 22 0A 77           D         7C FF FF 81 20 00 23 0A 77           P         CC FF FF 81 10 01 B0 30 10 | 7 77 77 2E 61 6F 73 69 64 2E 63 6<br>1 02 05 01 09 1E 0A 0F 00 01 01 0 | F 6D 20 30 41 43 5                                                    | 156                                                          | Time<br>14:58:46 419<br>14:58:46 681<br>14:58:46 909<br>14:58:46 924<br>14:58:46 959<br>14:58:47 243 | Current Status<br>CONNECT: no<br>CONNECT: no<br>ERROR> Failu<br>CONNECT: D<br>CONNECT: no<br>CONNECT: C | ;<br>ot connect reader.connect<br>ot connect reader.connect<br>ure to receive response me<br>isConnected.<br>ot connect reader.connecti<br>onnected. | ng<br>ng<br>ssa<br>ng |
| CONNECTED                                                                                                    | COM3 576                                                                                                    | 00 Type:QC0A - Versio                                                  | n V1 18 - Address: 6                                                  | 5535 F                                                       | Ready                                                                                                |                                                                                                    |                                                                                                    | •                     |

iv. پارامتر Output Mode را برروی WG34 قرار دهید و پارامتر Byte Offset را برروی مقدار 9 تنظیم. کنید. سپس دکمه SET را بزنید.

| A REID RE                                                                                                    |                | DEMO - IVer:3.4           | .0.01 - [915MH                                                                | z Reader - M S         | eries 1 - IOCOA -   | . V1 | .181                                                                                         |                                           |                                                                                                    | X |  |
|----------------------------------------------------------------------------------------------------|----------------|---------------------------|-------------------------------------------------------------------------------|------------------------|---------------------|------|----------------------------------------------------------------------------------------------|-------------------------------------------|----------------------------------------------------------------------------------------------------|---|--|
| DISCONNECT                                                                                                    | (C) LAN        | IGUAGE HELP(H)            |                                                                               |                        |                     |      |                                                                                              |                                           |                                                                                                    |   |  |
|                                                                                                    |                | - Basic Parameters Settin | 20                                                                            | -                      |                     |      |                                                                                              |                                           |                                                                                                    |   |  |
| Inventor<br>Tag                                                                                                    | у              | Output Mode               | WG34 🗸                                                                        | Work Mode              | Active V            | Si   | ame ID interval                                                                              | 1                                         | <b>◆</b> *0.5s                                                                                                    |   |  |
| Simple<br>Settings                                                                                                    |                | Byte Offset               | 9 뢎 Byte                                                                      |                        |                     |      |                                                                                              |                                           |                                                                                                    |   |  |
| Advance                                                                                                    | d              | Out Interval              | 30 ≑ *10ms                                                                    | Pulse Width            | 10 ≑ *10us          | P    | ulse Period                                                                                  | 15                                        | ÷100us                                                                                                    |   |  |
| Settings                                                                                                    | -              | Buzzer                    | Enabled 🗸                                                                     |                        |                     |      |                                                                                              |                                           |                                                                                                    |   |  |
| Basic                                                                                                    |                | Auto Read Type            | 6C 🗸                                                                          | Auto Read Interval     | 5 🖨 *10ms           | A    | uto Read Delay                                                                               | Read Delay 1 🚖 s                          |                                                                                                    |   |  |
| RF                                                                                                    |                | Device Id                 |                                                                               |                        |                     |      |                                                                                              |                                           |                                                                                                    |   |  |
| Else                                                                                                    |                | Device Id                 | 000C00510443A637                                                              | 00005DCB               |                     |      |                                                                                              |                                           |                                                                                                    |   |  |
|                                                                                                    |                | RS485 Protocol Address    | s Settings                                                                    |                        |                     |      |                                                                                              |                                           |                                                                                                    |   |  |
|                                                                                                    |                | Address                   | 65535                                                                         |                        |                     |      |                                                                                              |                                           |                                                                                                    |   |  |
| Tag<br>Operatio<br>Defalut<br>Paramete<br>Restart Syst                                                                                                    | n<br>rs<br>tem | Get                       | Set                                                                           | Default                |                     |      |                                                                                              |                                           |                                                                                                    |   |  |
| Time                                                                                                    | RCP Type       | RCP Packet(HEX)           |                                                                               |                        |                     | ^    | Time                                                                                         | Current                                   | Status                                                                                                    | ^ |  |
| 14:59:22 970         RCP CMD         7C FF FF 81 32 00 D3           14:59:23 012         RCP RSP         CC FF FF 81 00 1B 03 01 02 05 01 00           14:59:23 166         RCP CMD         7C FF FF 82 20 01 02 CF           14:59:23 210         RCP RSP         CC FF FF 82 00 0C 00 0C 00 51 04 4           14:59:23 291         RCP CMD         7C FF FF 82 00 0C 00 0C 00 51 04 4           14:59:23 291         RCP CMD         7C FF FF 85 32 00 CF           14:59:23 214         RCP CMD         7C FF FF 85 32 00 CF |                |                           | D3<br>03 01 02 05 01 09 1E<br>02 CF<br>00 0C 00 51 04 43 A6<br>CF<br>FF FF B1 | 0A 0F 00 01 01 00 00   | 00 00 02 00 02 00   | ~    | 14:58:46 419<br>14:58:46 681<br>14:58:46 909<br>14:58:46 924<br>14:58:46 959<br>14:58:47 243 | CONNE<br>CONNE<br>ERROR<br>CONNE<br>CONNE | CT: not connect reader.connecting<br>CT: not connect reader.connecting<br>> Failure to receive response messa<br>CT: DisConnected.<br>CT: not connect reader.connecting<br>CT: Connected. | ~ |  |
| CONNECTE                                                                                                    | ED             | СОМЗ                      | 57600 T                                                                       | vpe:QC0A - Version:V1. | 18 - Address: 65535 |      | Ready                                                                                        |                                           |                                                                                                    | - |  |

۷. برای اینکه مطمئن شوید تنظیمات انجام شده بر روی آنتن ذخیره شده است گزینه GET را انتخاب کنید.

| 실 RFID R                                        | EADER    | DEMO - [Ver:3.4                                                                           | .0.0] - [915MH   | z Reader - M S         | eries ] - [QC0A -   | V1             | 18 ]                              |           | _ [                                | ] <b>X</b> |
|-------------------------------------------------|----------|-------------------------------------------------------------------------------------------|------------------|------------------------|---------------------|----------------|-----------------------------------|-----------|------------------------------------|------------|
| DISCONNEC                                       | T(C) LAN | GUAGE HELP(H)                                                                             |                  |                        |                     |                |                                   |           |                                    |            |
| Invento                                         | n/       | Basic Parameters Setting                                                                  | js               |                        |                     |                |                                   |           |                                    |            |
| Tag                                             | 'y       | Output Mode                                                                               | WG34 ¥           | Work Mode              | Active ¥            | S              | ame ID interval                   | 1         | <b>*</b> 0.5s                      |            |
| Simple                                          | e<br>Is  | Byte Offset                                                                               | 9 🖨 Byte         |                        |                     |                |                                   |           |                                    |            |
| Advance                                         | od       | Out Interval                                                                              | 30 ≑ *10ms       | Pulse Width            | 10 🖨 *10us          | P              | ulse Period                       | 15        | +100us                             |            |
| Setting                                         | is       | Buzzer                                                                                    | Enabled V        |                        |                     |                |                                   |           |                                    |            |
| Basic                                           |          | Auto Read Type                                                                            | 6C 🗸             | Auto Read Interval     | 5 🚔 *10ms           | A              | uto Read Delay                    | 1         | ▲ S                                |            |
| RF                                              |          | Device Id                                                                                 |                  |                        |                     |                |                                   |           |                                    |            |
| Else                                            |          | Device Id                                                                                 | 000C00510443A637 | 00005DCB               |                     |                |                                   |           |                                    |            |
|                                                 |          | RS485 Protocol Address                                                                    | Settings         |                        |                     |                |                                   |           |                                    |            |
|                                                 |          | Address                                                                                   | 65535            |                        |                     |                |                                   |           |                                    |            |
| Tag<br>Operatio                                 | on       |                                                                                           |                  |                        |                     |                |                                   |           |                                    |            |
| Paramet                                         | ers      |                                                                                           |                  |                        |                     |                |                                   |           |                                    |            |
| Restart Sy                                      | stem     | Get                                                                                       | Set              | Default                |                     |                |                                   |           |                                    |            |
| Time                                            | RCP Type | RCP Packet(HEX)                                                                           |                  |                        |                     | ^              | Time                              | Current S | itatus                             | ^          |
| 15:00:08 879                                    | RCP CMD  | 7C FF FF 81 32 00                                                                         | D3               |                        |                     |                | 14:58:46 419                      | CONNEC    | CT: not connect reader,connecting  |            |
| 15:00:08 903                                    | RCP RSP  | 3P CC FF FF 81 00 1B 03 01 02 05 01 09 1E 0A 0F 00 01 01 00 00 00 02 00 02 00             |                  |                        |                     |                | 14:58:46 681                      | CONNEC    | CT: not connect reader, connecting |            |
| 15:00:09 039                                    | RCP RSP  | MU /C FF FF 82 32 01 02 CF<br>SP CC FF FF 82 00 0C 00 0C 00 51 04 43 A6 37 00 00 5D CB FF |                  |                        |                     |                | 14:58:46 924                      | CONNEC    | T: DisConnected.                   |            |
| 15:00:09 153 RCP CMD 7C FF FF 85 32 00 CF       |          |                                                                                           |                  |                        | 14:58:46 959        | CONNEC         | CT: not connect reader,connecting |           |                                    |            |
| 15:00:09 191 RCP RSP CC FF FF 85 00 02 FF FF B1 |          |                                                                                           | ¥                | 14:58:47 243           | CONNEC              | CT: Connected. | ~                                 |           |                                    |            |
| CONNECT                                         | red      | СОМЗ                                                                                      | 57600 T          | vpe:QC0A - Version:V1. | 18 - Address: 65535 |                | Ready                             |           |                                    |            |